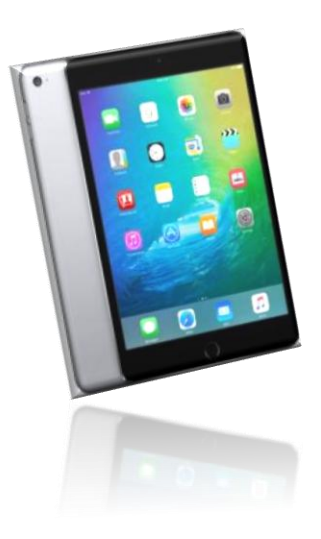

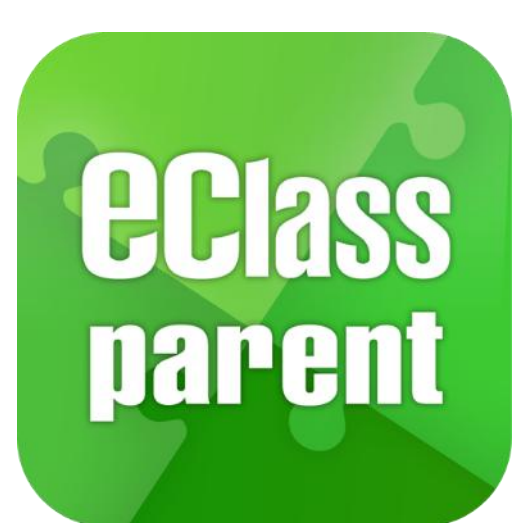

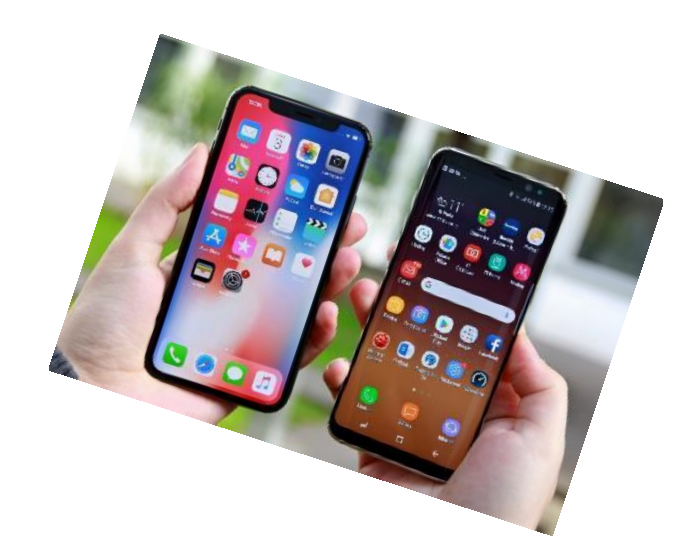

29812

### eClass Parent App 家長手機應用程式

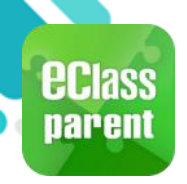

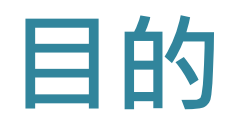

- 讓學校很容易和迅速把相關資料傳 遞給家長。
- 家長亦可以利用這程式簡單容易地 了解子女和學校最新消息。

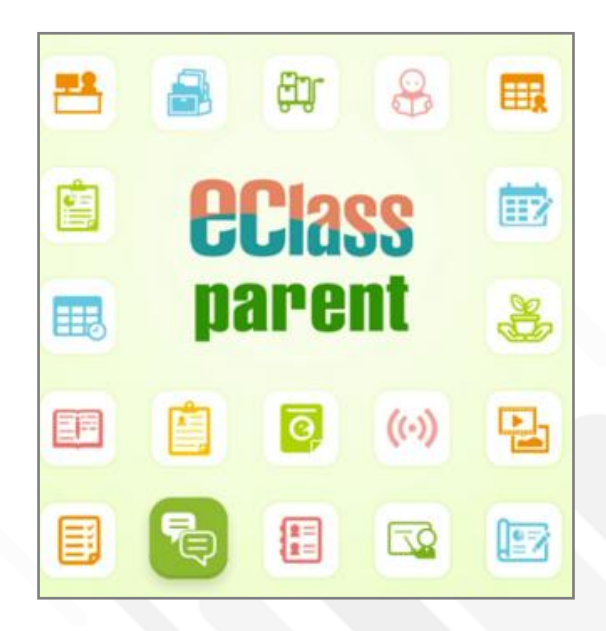

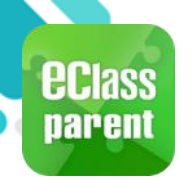

### 下載及安裝 (Android)

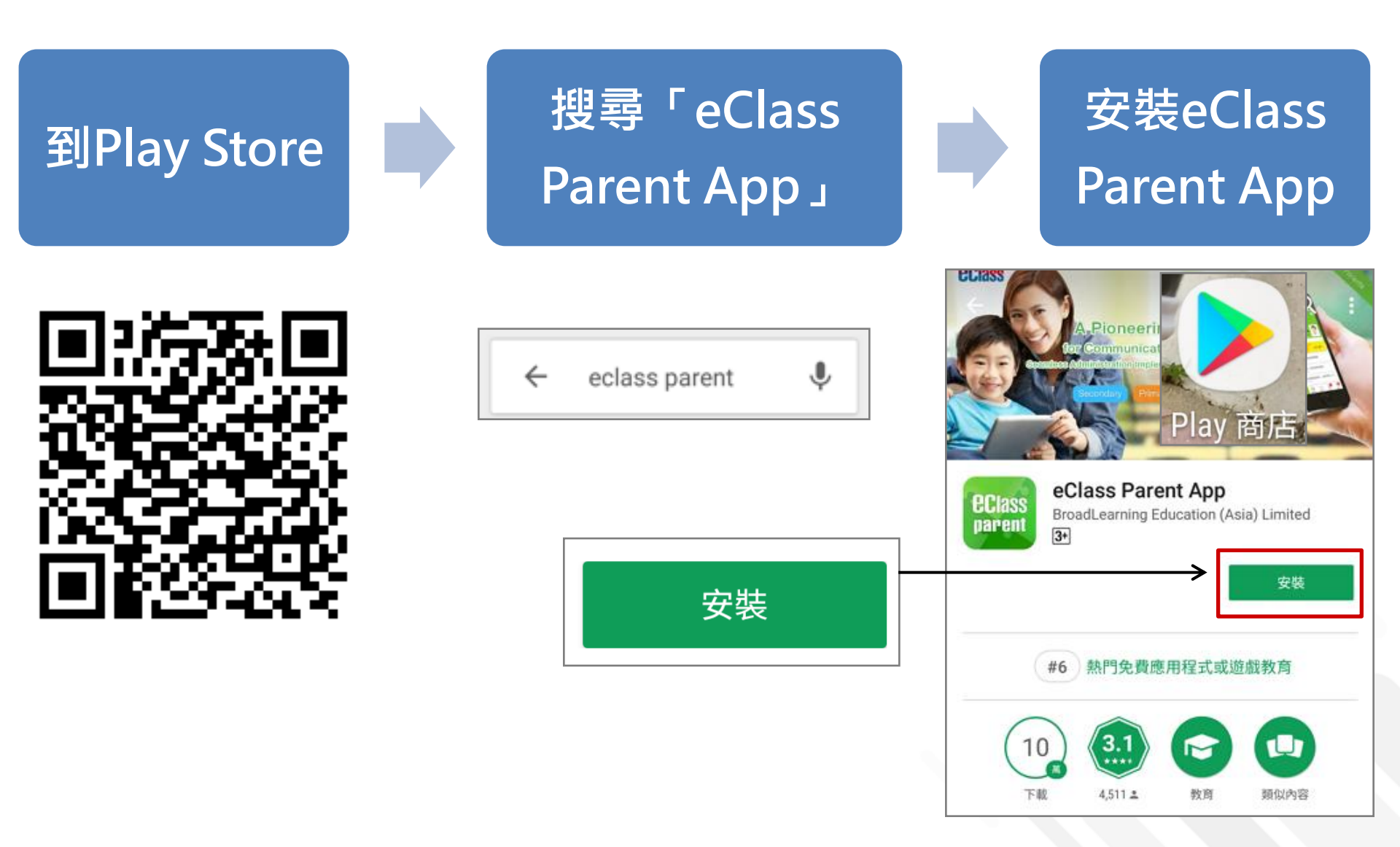

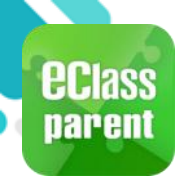

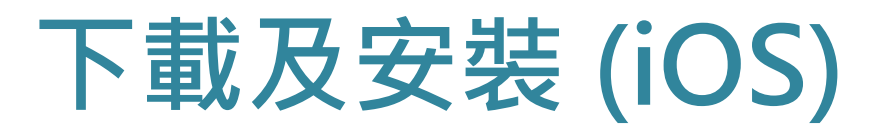

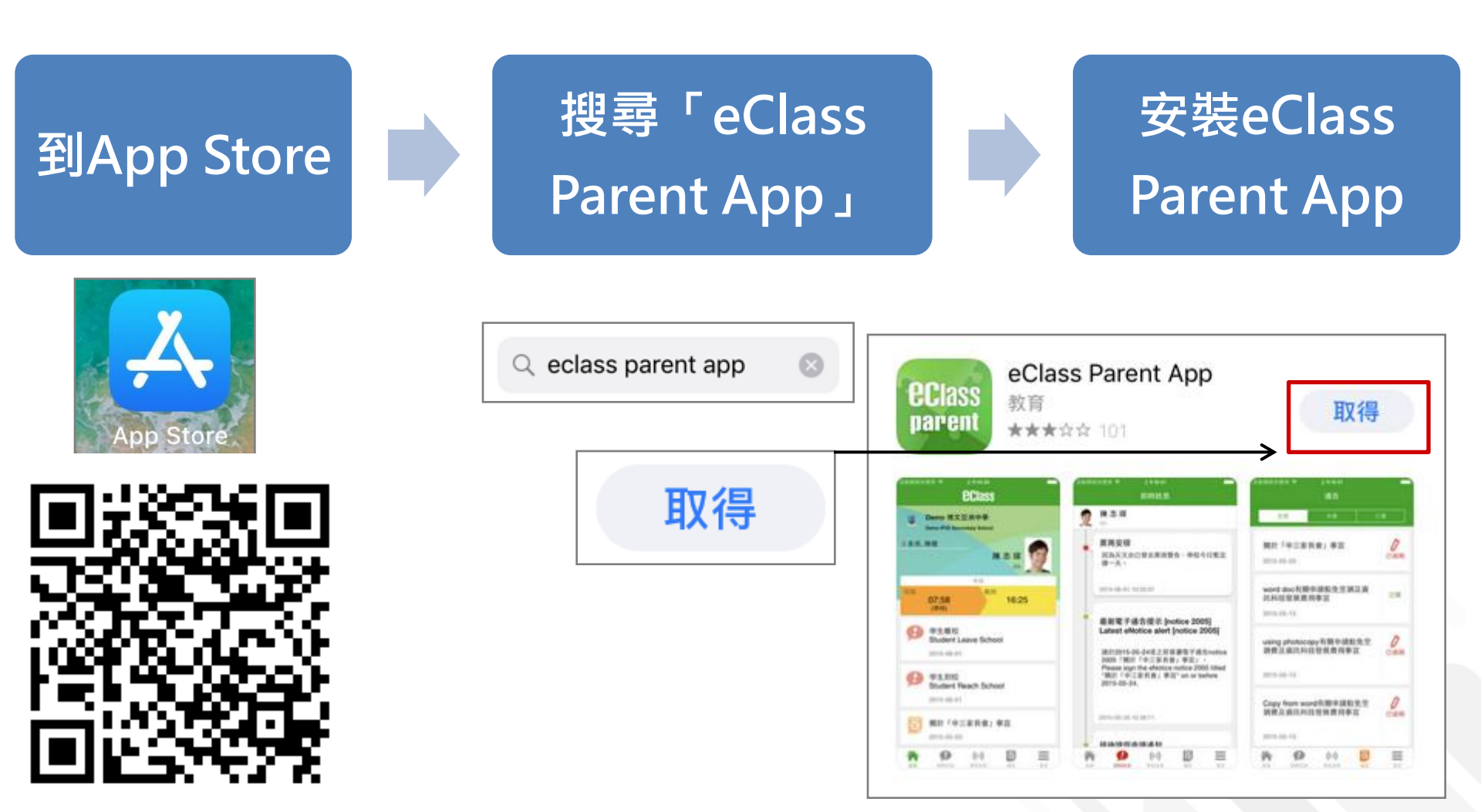

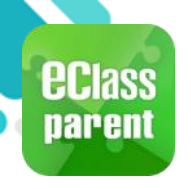

### 下載及安裝 (HUAWEI)

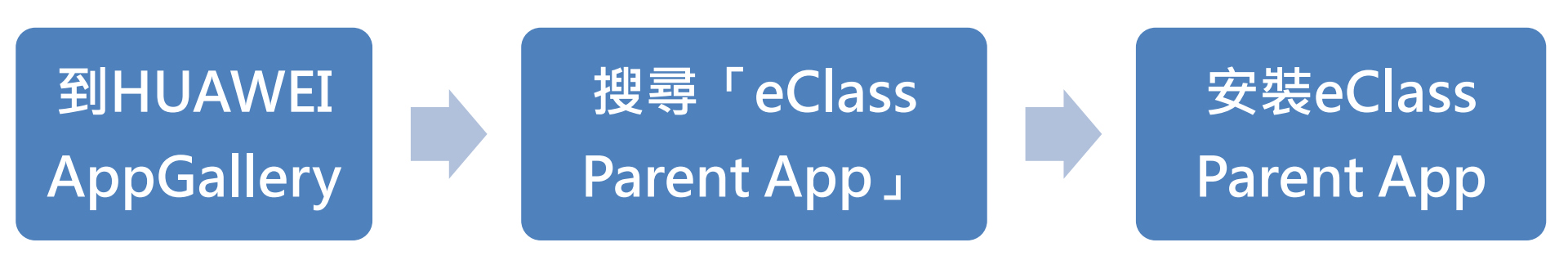

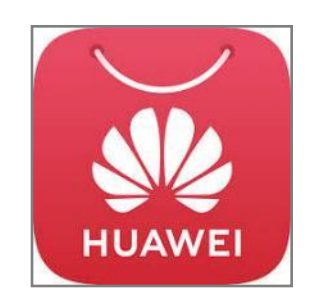

| $\bigcirc$ eClass parent | × | 搜尋 | $\leftarrow$ | Q eClas |
|--------------------------|---|----|--------------|---------|
|                          |   |    |              |         |

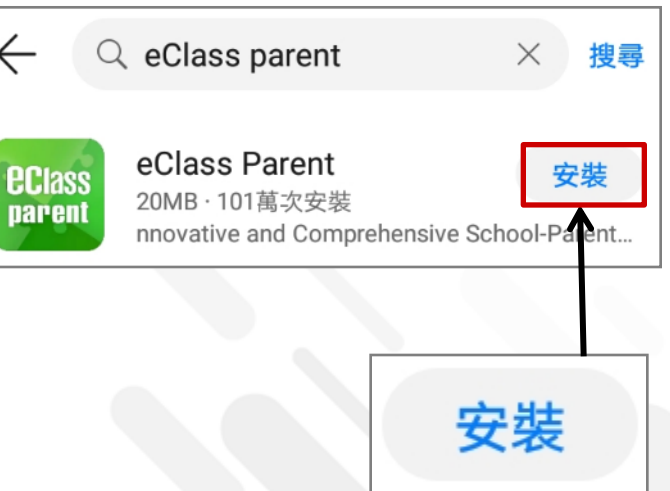

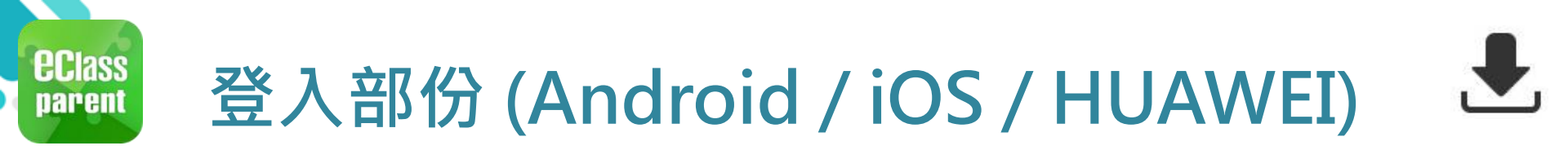

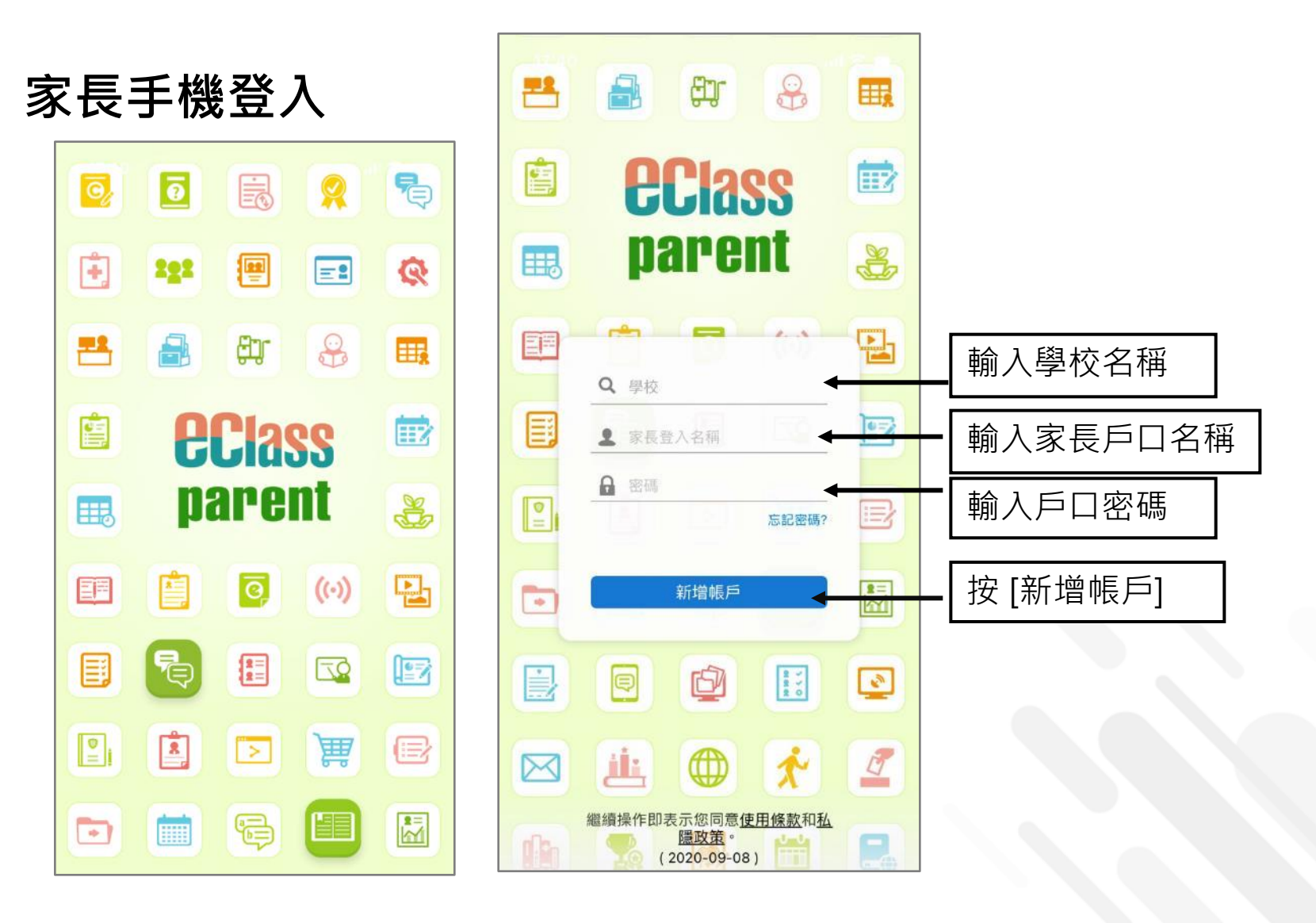

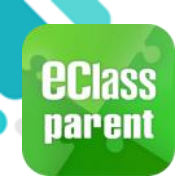

# eClass Parent App 功能

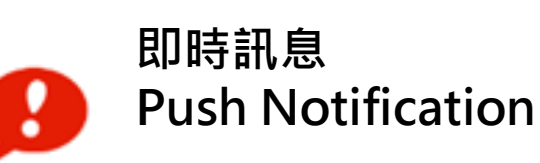

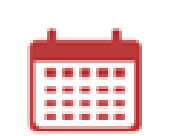

校曆表 School Calendar

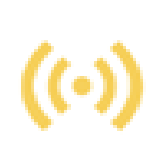

學校宣佈 School News

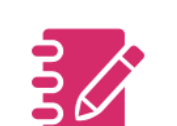

家課表 eHomework

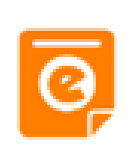

電子通告 eNotice

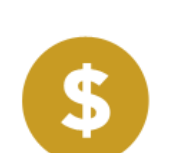

繳費紀錄 ePayment

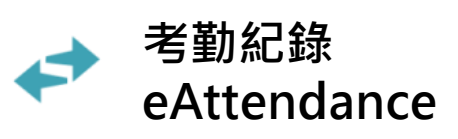

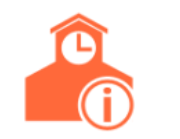

學校資訊 School Information

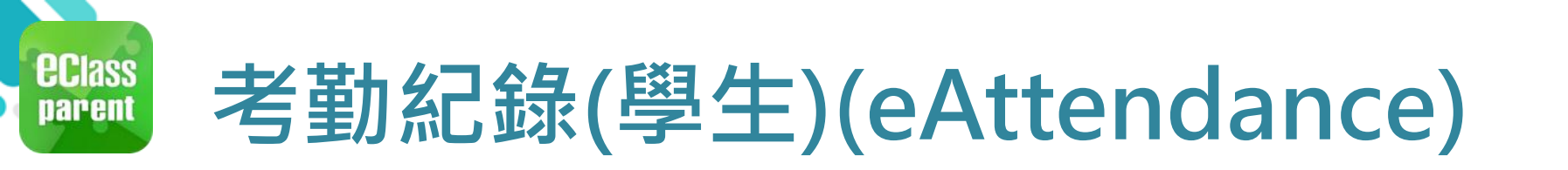

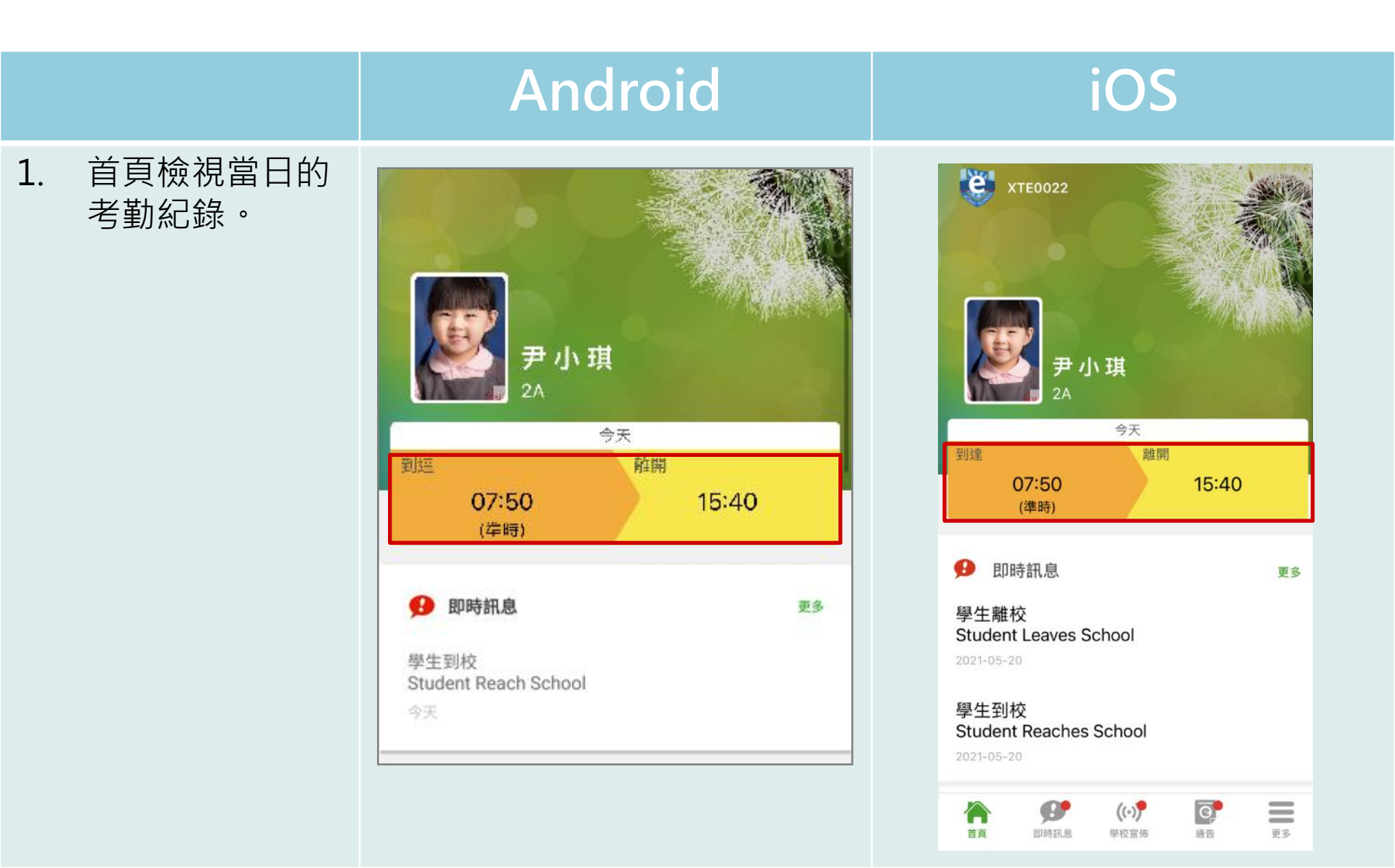

# •打開eClass Parent App 功能表

| _             |               | 0 | 🖁 🛄 🗔 下午2:10  |
|---------------|---------------|---|---------------|
| ÷             | <b>BClass</b> |   | *             |
|               | 首頁            |   |               |
| ø             | 即時訊息          |   |               |
| <b>(</b> (·)) | 學校宣佈          |   |               |
| <u>@</u>      | 通告            |   |               |
| +             | 考勤紀錄          |   | 1]            |
| 20            | 請假            |   |               |
|               | 校曆表           |   |               |
| 30            | 家課表           |   | 523]<br>0523] |
|               |               |   |               |
|               | Ð             |   | đ             |

|     |      | 更多                   |                      |    |
|-----|------|----------------------|----------------------|----|
| 4   | 考勤紀錄 |                      |                      | >  |
| 2°  | 請假   |                      |                      | >  |
|     | 家課表  |                      |                      | >  |
| \$  | 繳費紀錄 |                      |                      | >  |
|     | 校曆表  |                      |                      | >  |
|     |      |                      |                      |    |
| R   | 我的帳戶 |                      |                      | >  |
| 20  | 授權協議 |                      |                      | >  |
| (j) | 關於我們 |                      |                      | >  |
|     | 即時訊息 | <b>((•))</b><br>學校宣佈 | <mark>②</mark><br>通告 | 更多 |

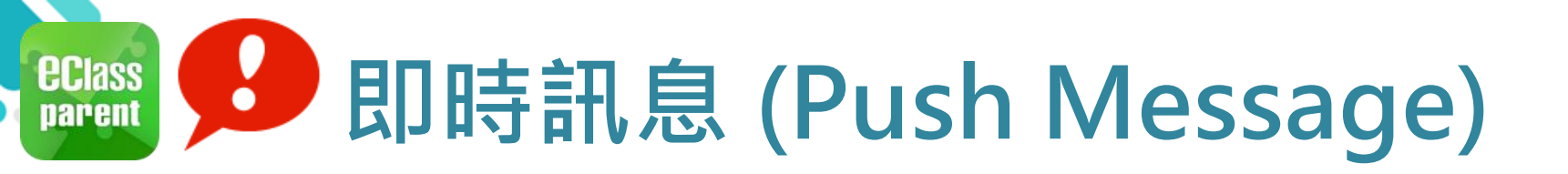

|                                        | Android                                                                         | iOS                                                    |
|----------------------------------------|---------------------------------------------------------------------------------|--------------------------------------------------------|
| 即時訊息<br>推播通知<br>手機效果                   | ■ eClass Parent   1 條新信息   13:58<br>To: 鍾小激<br>3/4家長日時間: 你好家長,請於9:15a.m.來到2A課室。 | ■ ECLASS PARENT now 3/4家長日時間<br>你好家長,請於9:00a.m.來到2A課室。 |
| 即時訊息<br>手機檢視<br>(可檢視過<br>去已閱的<br>即時訊息) | で<br>使う<br>が時<br>XTE0022                                                        | でです。<br>来 小 琪<br>2A<br>今天                              |
|                                        | A 首頁                                                                            | 15:40<br>(準時)                                          |
|                                        | ● 即時訊息 ●                                                                        | ● 即時訊息 更多<br>學生離校<br>Student Leaves School             |
|                                        | <ul> <li>(い) 學校宣佈</li> </ul>                                                    | 2021-05-20<br>學生到校<br>Student Reaches School           |
|                                        | 通告     ●     ●                                                                  | 2021-05-20                                             |

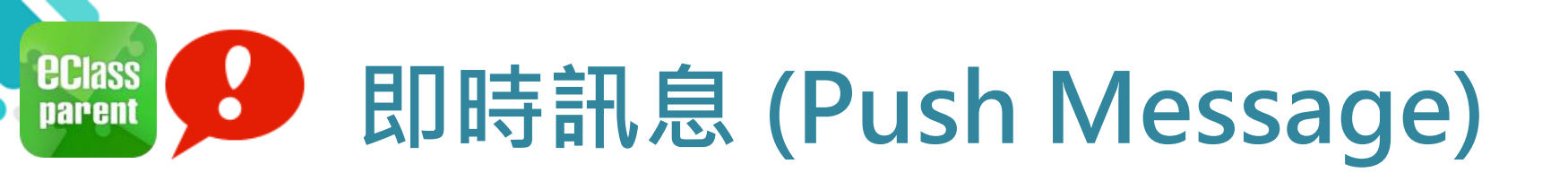

|                                        | Android                                                                                                    | iOS                                                                                                    |
|----------------------------------------|----------------------------------------------------------------------------------------------------|----------------------------------------------------------------------------------------------------|
| 即時訊息<br>推播通知<br>手機效果                   | ∞ eClass Parent   1 條新信息   13:58<br>To: 鍾 小 澂<br>3/4家長日時間: 你好家長,請於9:15a.m.來到2A課室。                                                                | ■ ECLASS PARENT now 3/4家長日時間 你好家長,請於9:00a.m.來到2A課室。                                                       |
| 即時訊息<br>手機檢視<br>(可檢視過<br>去已閱的<br>即時訊息) | <ul> <li>即時訊息</li> <li>● 介激<br/>2A</li> <li>3/4家長日時間<br/>你好家長,請於9:15a.m.來到2A課室。</li> <li>今天01:58:02 下午</li> <li>缺席提示<br/>Absent Alert</li> </ul> | <b>即時訊息</b><br>変<br>ア・琪<br>2A<br><b>01/06/2021 家長日時間</b><br>你好家長,請於9:00a.m.來到2A課室。<br>2021-05-20 12:11:24 |
|                                        | 貴子弟鍾小 激於2018-05-18缺席。<br>Please be informed that your child 鍾小 激<br>was absent from school on 2018-05-18.                                        |                                                                                                    |

2018年5月18日 04:10:10 下午

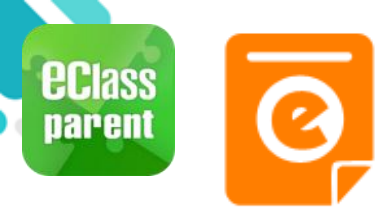

|                      | Android                                                                                                    | iOS                                                                                                    |
|----------------------|----------------------------------------------------------------------------------------------------|----------------------------------------------------------------------------------------------------|
| 即時訊息<br>推播通知<br>手機效果 | <sup>10</sup> ■ eClass Parent   3 條新信息   17:44 ~<br>To: 鍾小激<br>請於2018-05-28 00:00:59或之前簽署電子通告2018001「2018「 | ■ ECLASS PARENT now 最新電子通告提示 [2018006] Latest eNotice alert [2018006] 請於2018-09-30 00:00:59或之前簽署電子通告 2018006「2018「我們一起悅讀的日子」」。 Please sign the eNotice 2018006 titled "2018「我們一起悅讀的日子」" on or before 2 |

即時訊息 手機檢視 (可檢視過 去已閱的 即時訊息)

按 [檢視內 容] 直接檢 視此通告。

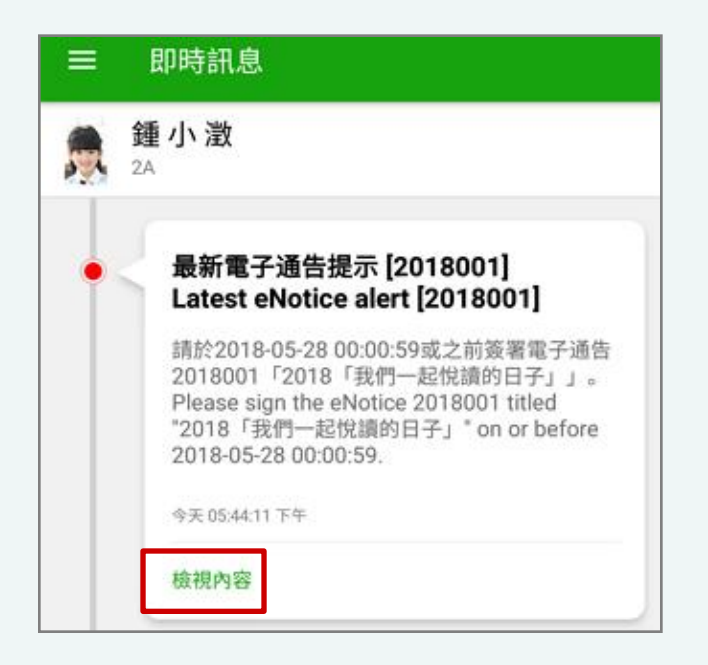

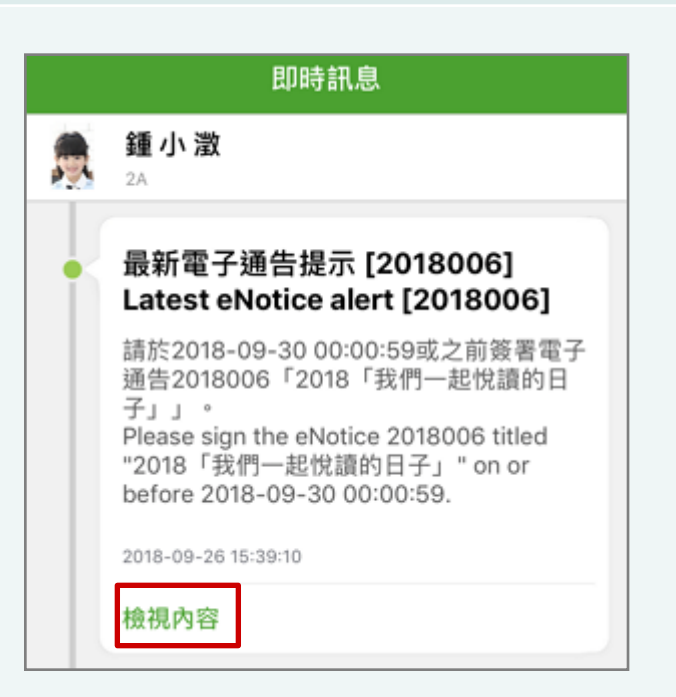

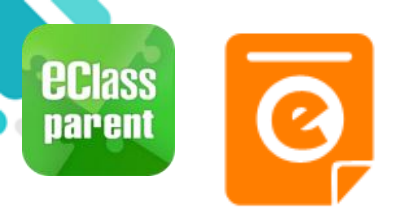

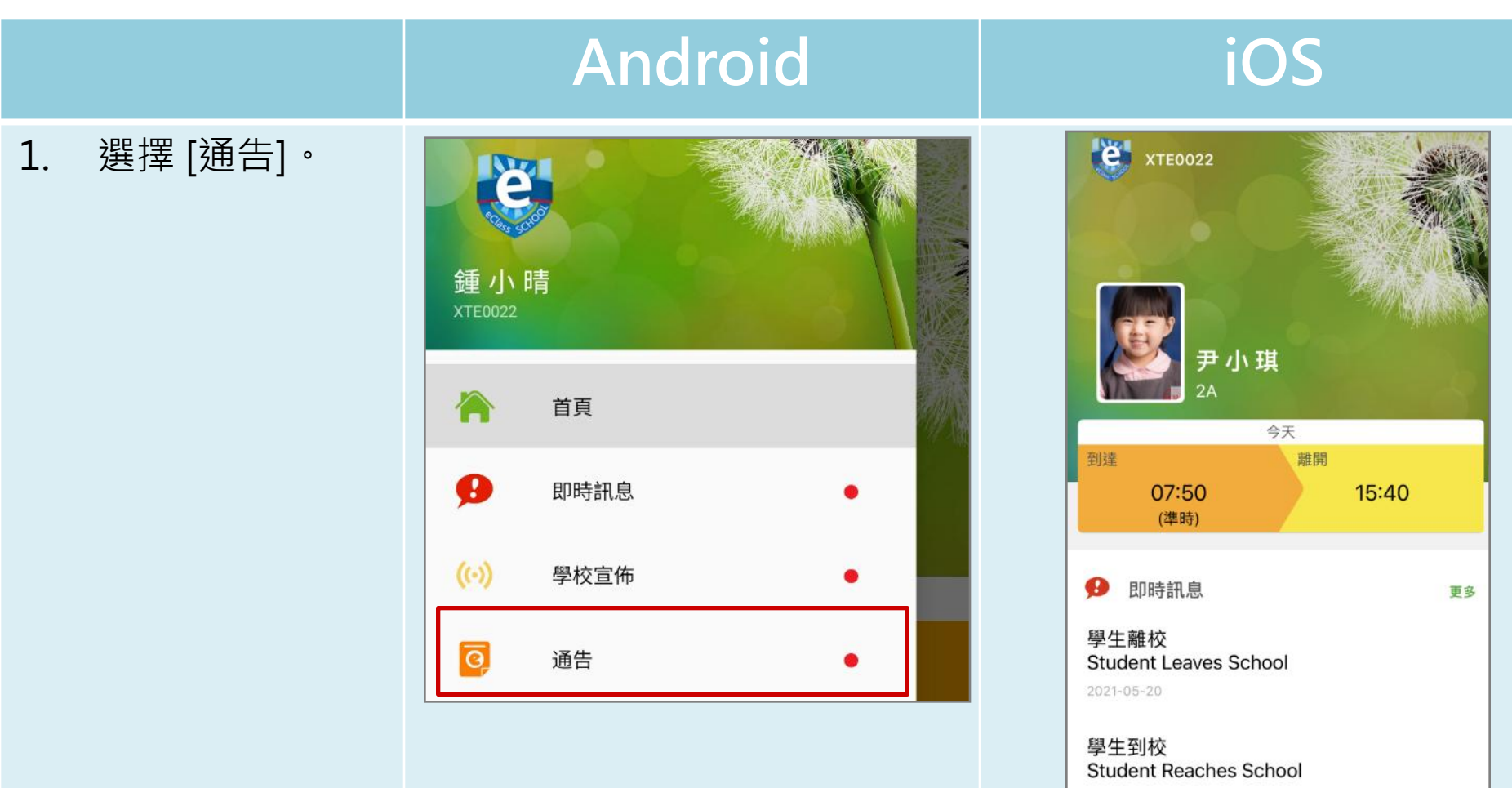

2021-05-20

首頁

更多

Ø,

通告

((.))

學校宣佈

即時訊息

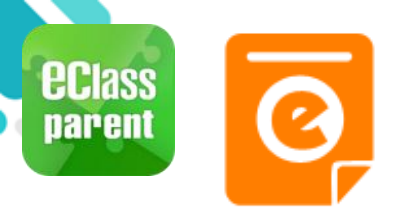

|                                          | Android                        |                                            | iOS                                                                                                    |
|------------------------------------------|--------------------------------|--------------------------------------------|----------------------------------------------------------------------------------------------------|
| <ol> <li>瀏覽學校之電子</li> <li>通告。</li> </ol> |                                | <b>Q</b><br>已簽                             | 通告<br>全部 未簽 已簽<br>Q Search                                                                                                    |
|                                          | <b>2018「我們一起悅讀的日子」</b><br>昨天   | <b>ノ</b><br>茨署                             | 2018「我們一起悅讀的日子」                                                                                                    |
|                                          | 學校旅行通告 (小二至小五適用)<br>2018年5月14日 | 已簽                                         | 小五愛心之旅-義工服務<br>2018-09-24                                                                                                    |
|                                          | 鐵資通告<br>書<br>2018年5月10日        | し。日間                                       | 訂冬季校褸範本<br>2018-09-21                                                                                                    |
|                                          | 総費通告<br>乒乓球班收費<br>2018年5月10日   | し。日本の日本の日本の日本の日本の日本の日本の日本の日本の日本の日本の日本の日本の日 | 國置通知     四年級香港歷史博物館參觀活動     ○     ○     ○     ○     ○     □     □     □     □     □     □     □     □     □     □     □     □     □     □     □     □     □     □     □     □     □     □     □     □     □     □     □     □     □     □     □     □     □     □     □     □     □     □     □     □     □     □     □     □     □     □     □     □     □     □     □     □     □     □     □     □     □     □     □     □     □     □     □     □     □     □     □     □     □     □     □     □     □     □     □     □     □     □     □     □     □     □     □     □     □     □     □     □     □     □     □     □     □     □     □     □     □     □     □     □     □     □     □     □     □     □     □     □     □     □     □     □     □     □     □     □     □     □     □     □     □     □     □     □     □     □     □     □     □     □     □     □     □     □     □     □     □     □     □     □     □     □     □     □     □     □     □     □     □     □     □     □     □     □     □     □     □     □     □     □     □     □     □     □     □     □     □     □     □     □     □     □     □     □     □     □     □     □     □     □     □     □     □     □     □     □     □     □     □     □     □     □     □     □     □     □     □     □     □     □     □     □     □     □     □     □     □     □     □     □     □     □     □     □     □     □     □     □     □     □     □     □     □     □     □     □     □     □     □     □     □     □     □     □     □     □     □     □     □     □     □     □     □     □     □     □     □     □     □     □     □     □     □     □     □     □     □     □     □     □     □     □     □     □     □     □     □     □     □     □     □     □     □     □     □     □     □     □     □     □     □     □     □     □     □     □     □     □     □     □     □     □     □     □     □     □     □     □     □     □     □     □     □     □     □     □     □     □     □     □     □     □     □     □     □     □     □     □     □     □     □     □     □     □     □     □     □     □     □     □ |
|                                          |                                |                                            | 2018-09-14                                                                                                    |

ō,

通告

((.))

學校宣佈

곆

首頁

Ø

即時訊息

 $\equiv$ 

更多

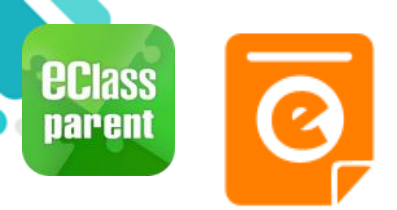

|                        |    | Android                                                                                                    | iOS                                                                                                    |
|------------------------|----|----------------------------------------------------------------------------------------------------|----------------------------------------------------------------------------------------------------|
| 3. 點選個別的電子通告,瀏覽詳述通告內容。 | 子青 | <ul> <li>✓ 通告</li> <li>2018001</li> <li>2018「我們一起优讀的日子」 ※</li> <li>⑦ 簽署限期: 2018-05-28 00:00:59</li> <li>⑦ 簽署限期: 2018-05-28 00:00:59</li> <li>○ 簽署限期: 2018-05-28 00:00:59</li> <li>2018「我們一起优讀的日子」活動。</li> <li>為該勵學生多閱讀,並培養學生的寫作興趣,本校邀請 貴子<br/>弟參與 2018「我們一起优讀的日子」活動。</li> <li>是項活動由香港教育工作者聯會、亞洲週刊及香港中華出入<br/>口商會舉辦。屆時,學生除可得 150 元贊助費於是次書展中<br/>購買喜愛的圖書外,亦可參加由兩岸三地作家分享閱讀及寫<br/>作心得的座談會,並會獲作家即場指導作文,有關作品更有<br/>機會集結成書。</li> <li></li></ul> | く通告         2018006       金田名「女田の内山の人の白いの」         2018016       金田名         2018016       金田名         2018017       金田名         2018018       2018-09-28 00:00:52         2018018       2018-09-28 00:00:53         2018018       2018-09-28 00:00:53         2018018       2018-09-28 00:00:54         為鼓勵學生多問題, 並培養學生的寫作興趣, 本校<br>邀請 貴子弟參與 2018「我們一起悅讀的日子」活動         為鼓勵學生多問題, 並培養學生的寫作興趣, 本校<br>邀請 貴子弟參與 2018「我們一起悅讀的日子」活動         2018018       夏子弟參與 2018「我們一起悅讀的日子」活動         2018018       夏子弟參與 2018「我們一起悅讀的日子」活動         2018018       夏子弟參與 2018「我們一起悅讀的日子」活動         2018018       夏子弟參與 2018「我們一起悅讀的日子」活動         2018018       夏子弟參與 2018「我們一起悅讀的日子」活動         2018018       夏子弟參與 2018「我們一起悅讀的日子」活動         2018018       夏子弟參與 2018「我們一起悅讀的日子」活動         2018018       夏子弟。         2018018       夏子弟の自己の自己の自己の自己の自己の自己の自己の自己の自己の自己の自己の自己の自己の |

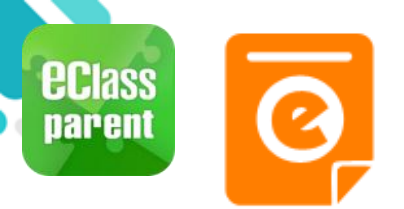

|          | Android                                                                                                    | iOS                                                                                                    |
|----------|----------------------------------------------------------------------------------------------------|----------------------------------------------------------------------------------------------------|
| 4. 簽署回條。 | <ul> <li>✓ 通告</li> <li>● 日本人日知悉 2018「我們一起悅讀的日子」活動通告<br/>内容</li> <li>● 印意</li> <li>● 可意</li> <li>● 不同意</li> <li>● 「一日</li> <li>● 一一</li> <li>● 一一</li> <li>● 一一</li> <li>● 一一</li> <li>● 一</li> <li>● 一</li> <li>● 一</li> <li>● 一</li> <li>● 一</li> <li>● 一</li> <li>● 一</li> <li>● 一</li> <li>● 一</li> <li>● 一</li> <li>● 一</li> <li>● 一</li> <li>● ○</li> <li>● ○</li> <li>■ ○</li> <li>■</li></ul> | <ul> <li>● PPIC</li> <li>● 不同意</li> <li>● 水田市</li> <li>● 水田市</li> <li>● 水田市</li> <li>● 水田市</li> <li>● 水田市</li> <li>● 水田市</li> <li>● 水田市</li> <li>● 水田市</li> <li>○ 水田市</li> <li>○ 回意</li> <li>● 水田市</li> <li>● 水田市</li> <li>● 小田市</li> <li>● 小田</li> <li>● 小田</li> <li>● 小</li></ul> |
|          |                                                                                                    | 资署     (○)                                                                                                    |

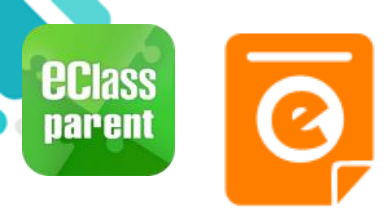

|                                                                                                    | Android                                                                                            | iOS                                                                                                    |
|----------------------------------------------------------------------------------------------------|----------------------------------------------------------------------------------------------------|----------------------------------------------------------------------------------------------------|
| 即時訊息<br>推播通知<br>手機效果                                                                                                    | <ul> <li>Class Parent 2 條新信息 11:00 ~</li> <li>To: 許柏藍<br/>貴子弟所需簽署電子通告已到期,請今天內簽署。如你已簽署有關</li> </ul> | ECLASS PARENT 現在<br>電子通告到期通知 eNotice(s) due date reminder<br>貴子弟所需簽署電子通告已到期,請今天內簽署。如<br>你已簽署有關通告,請無需理會此通知。                                                                                                    |
| <b>即時</b> 代<br>時代<br>一<br>一<br>日<br>一<br>日<br>日<br>同<br>日<br>同<br>日<br>同<br>日<br>同<br>日<br>同<br>代<br>一<br>日<br>同<br>代<br>一<br>の<br>一<br>同<br>一<br>代<br>の<br>校<br>現<br>の<br>一<br>の<br>一<br>の<br>一<br>の<br>一<br>の<br>一<br>の<br>の<br>の<br>の<br>の<br>の<br>の<br>の<br>の | <ul> <li>即時訊息         <ul> <li>許柏藍</li></ul></li></ul>                                             | 即時訊息           シン         許 柏 藍<br>54           電子通告到期通知<br>eNotice(s) due date<br>envinder           費子弟所需簽署電子通告已到期,<br>請今天內簽署。如你已簽署有關通<br>告,請無需理會此通知。           The following eNotice(s) which<br>you have not signed will be due<br>today. Please sign it/them today.<br>Please ignore this notice if you<br>have already signed.           關於家長會事宜 (2019-10-10<br>0:00:59)           2019-10-10 15:00:00           檢視內容 |

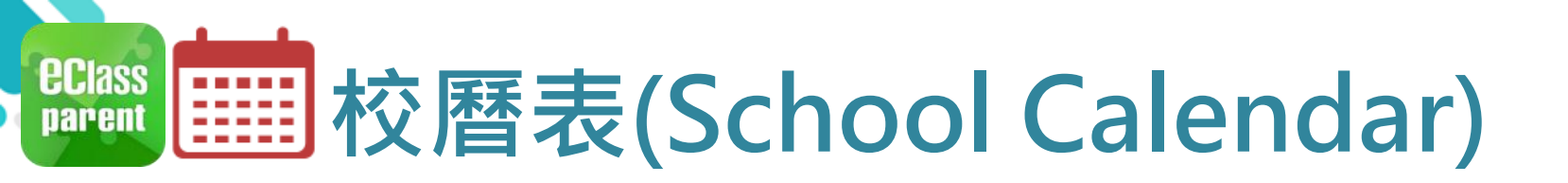

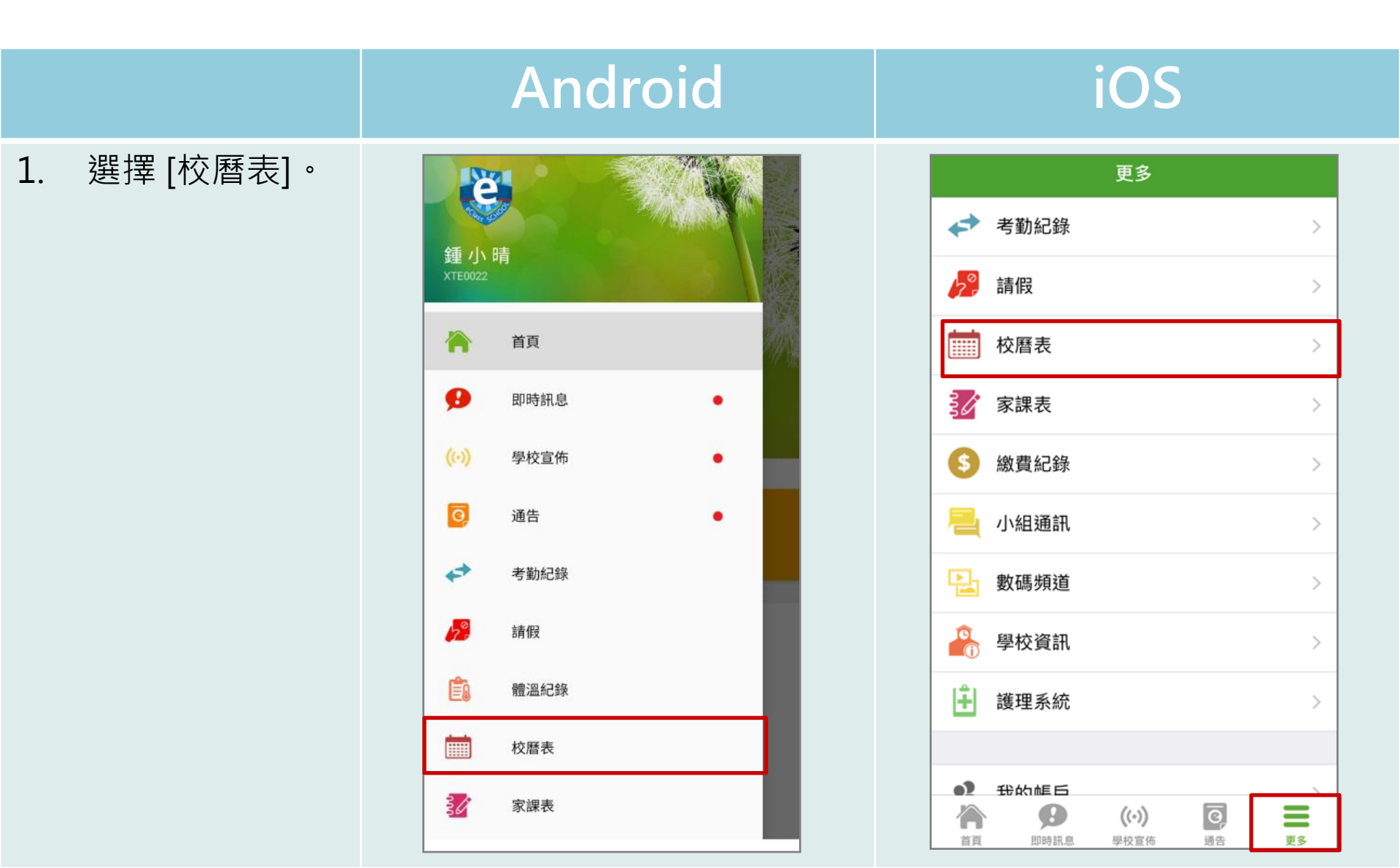

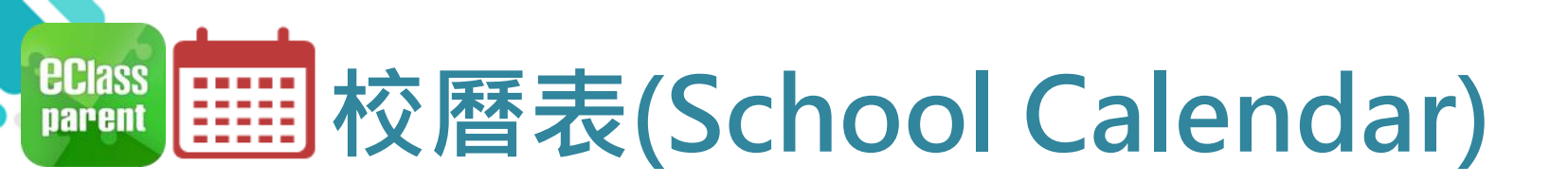

### Android

#### 2. 可檢視每月事項/ 假期。

| ≡       | 校曆初                           | 長              |               |                | Ē              | $\mathcal{C}$ |
|---------|-------------------------------|----------------|---------------|----------------|----------------|---------------|
| 2018年04 | 4月                            | 2              | 018年05月       | 3              | 20             | 18年06月        |
| B       | _                             | =              | Ξ             | 四              | 五              | 六             |
| 29      | 30                            | 1              | 2<br>5        | <b>3</b><br>6  | 1 <b>4</b>     | 5             |
| 6       | <b>7</b>                      | <b>8</b><br>3  | <b>9</b><br>4 | <b>10</b><br>5 | <b>11</b><br>6 | 12            |
| 13      | <b>14</b>                     | <b>15</b><br>2 | 16<br>3       | <b>17</b><br>4 | 18<br>5        | 19            |
| 20      | <b>21</b><br>6                | 22             | <b>23</b>     | 24<br>2        | 25<br>3        | 26            |
| 27      | 28<br>4                       | <b>29</b><br>5 | 30<br>6       | 31<br>1        | 1              | 2             |
| 3       | 4                             | 5              | б             | 7              | 8              | 9             |
| 1       | Labour Day                    |                |               |                |                |               |
| 2       | Counselling prefect gathering |                |               |                |                | >             |
| 4       | PATH                          | IS soci        | al serv       | ice II         |                | >             |

### iOS

| く更多 | 多校曆表                          |                 |                      |            | 本月             |    |
|-----|-------------------------------|-----------------|----------------------|------------|----------------|----|
| 週日  | 週—                            | 週二              | 5月 2018<br>週三        | 3<br>週四    | 週五             | 週六 |
| 29  | 30                            | 1               | <b>2</b>             | <b>3</b>   | 4              | 5  |
| 6   | <b>7</b>                      | <b>8</b><br>3   | <b>9</b>             | <b>10</b>  | <b>11</b><br>6 | 12 |
| 13  | 14<br>1                       | 2 <b>15</b>     | 3 <b>16</b>          | 4<br>4     | <b>18</b>      | 19 |
| 20  | <b>21</b>                     | 22              | 1 23                 | 24         | 25<br>3        | 26 |
| 27  | 4 <b>28</b>                   | 29<br>5         | 6 <b>30</b>          | 31<br>1    | 1              | 2  |
| 1   | Labour Day                    |                 |                      |            |                |    |
| 2   | Counselling prefect gathering |                 |                      |            |                |    |
| 4   | PATHS social service II       |                 |                      |            |                | >  |
| 16  | ICS Programme                 |                 |                      |            |                | >  |
|     | Epe                           | <b>9</b><br>寺訊息 | <b>((•))</b><br>學校宣佈 | <b>④</b> 通 | 告<br>告         | 更多 |

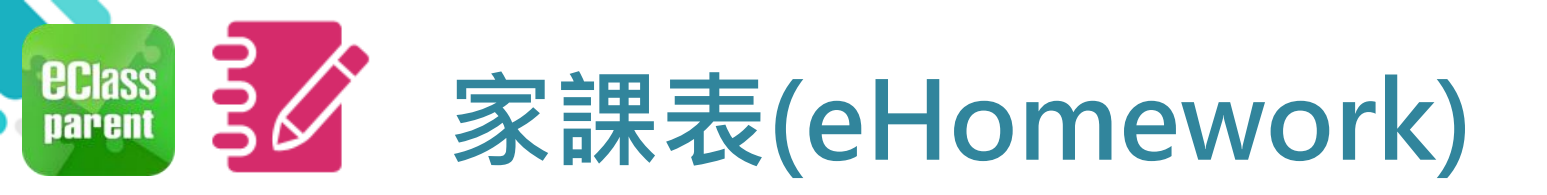

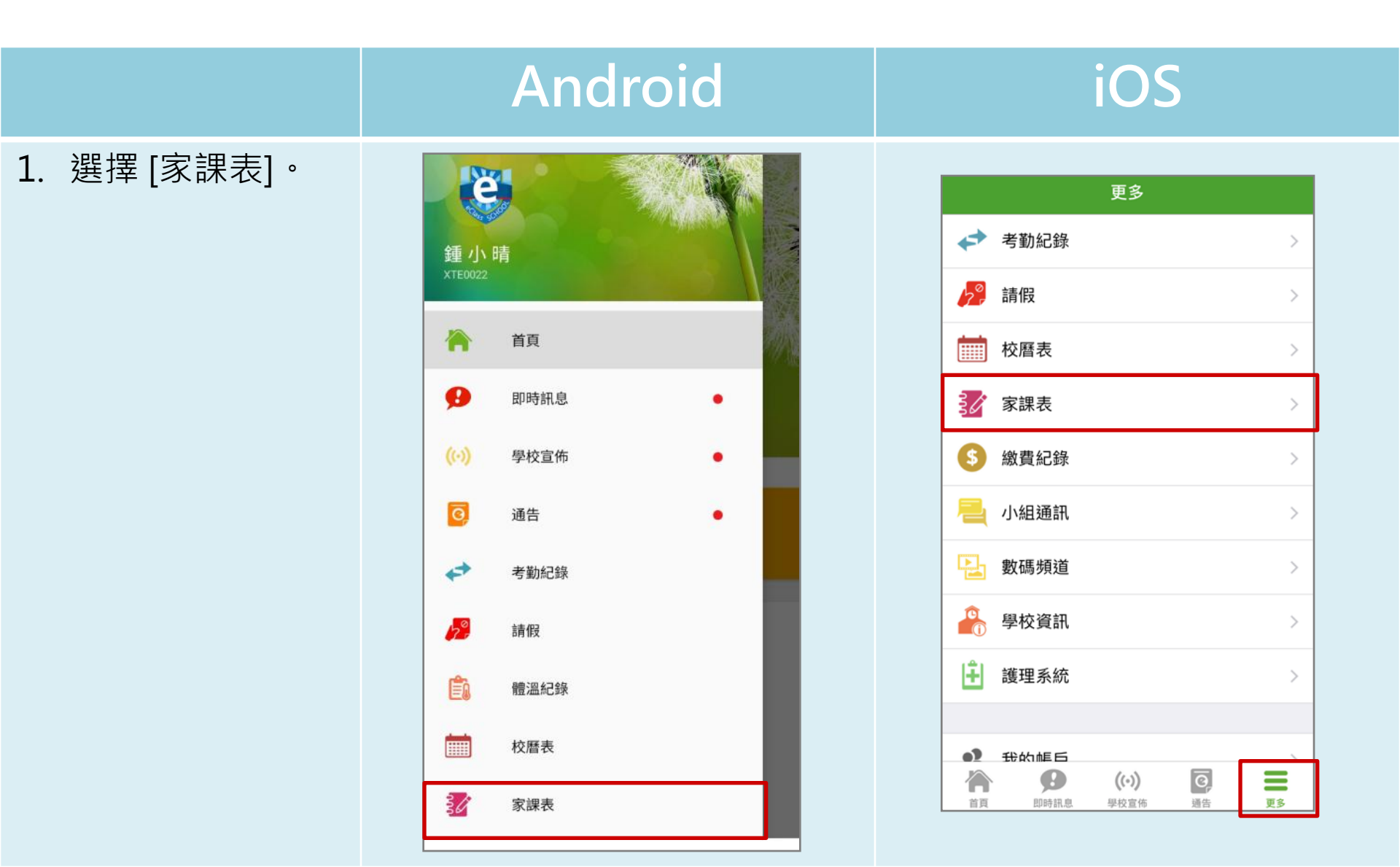

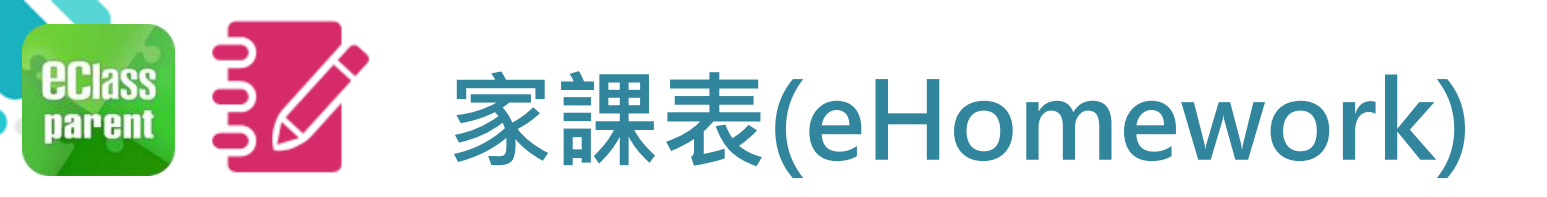

2.

|        | Android                                                                                                    | iOS                                                                                                    |
|--------|----------------------------------------------------------------------------------------------------|----------------------------------------------------------------------------------------------------|
| 瀏覽家課表。 | 今天       未到用       品類         今天       未到用       品類         中        日本         日本       ●       ●         日本       ●       ●         日本       ●       ●         日本       ●       ●         日本       ●       ●         日本       ●       ●         日本       ●       ●         ●       ●       ●         ●       ●       ●         ●       ●       ●         ●       ●       ●         ●       ●       ●         ●       ●       ●         ●       ●       ●         ●       ●       ●         ●       ●       ●         ●       ●       ●         ●       ●       ●         ●       ●       ●         ●       ●       ●         ●       ●       ●         ●       ●       ● | 文更多         家課表           今天         未到期         記録           今日課室日誌         「         ()         ()         ()         ()         ()         ()         ()         ()         ()         ()         ()         ()         ()         ()         ()         ()         ()         ()         ()         ()         ()         ()         ()         ()         ()         ()         ()         ()         ()         ()         ()         ()         ()         ()         ()         ()         ()         ()         ()         ()         ()         ()         ()         ()         ()         ()         ()         ()         ()         ()         ()         ()         ()         ()         ()         ()         ()         ()         ()         ()         ()         ()         ()         ()         ()         ()         ()         ()         ()         ()         ()         ()         ()         ()         ()         ()         ()         ()         ()         ()         ()         ()         ()         ()         ()         ()         ()         ()         ()         ()         ()         () <t< th=""></t<> |

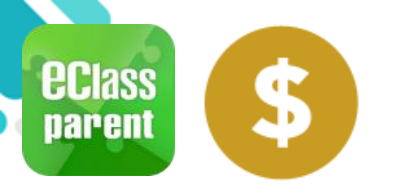

繳費紀錄(ePayment)

### C. 於手機檢視繳費紀錄

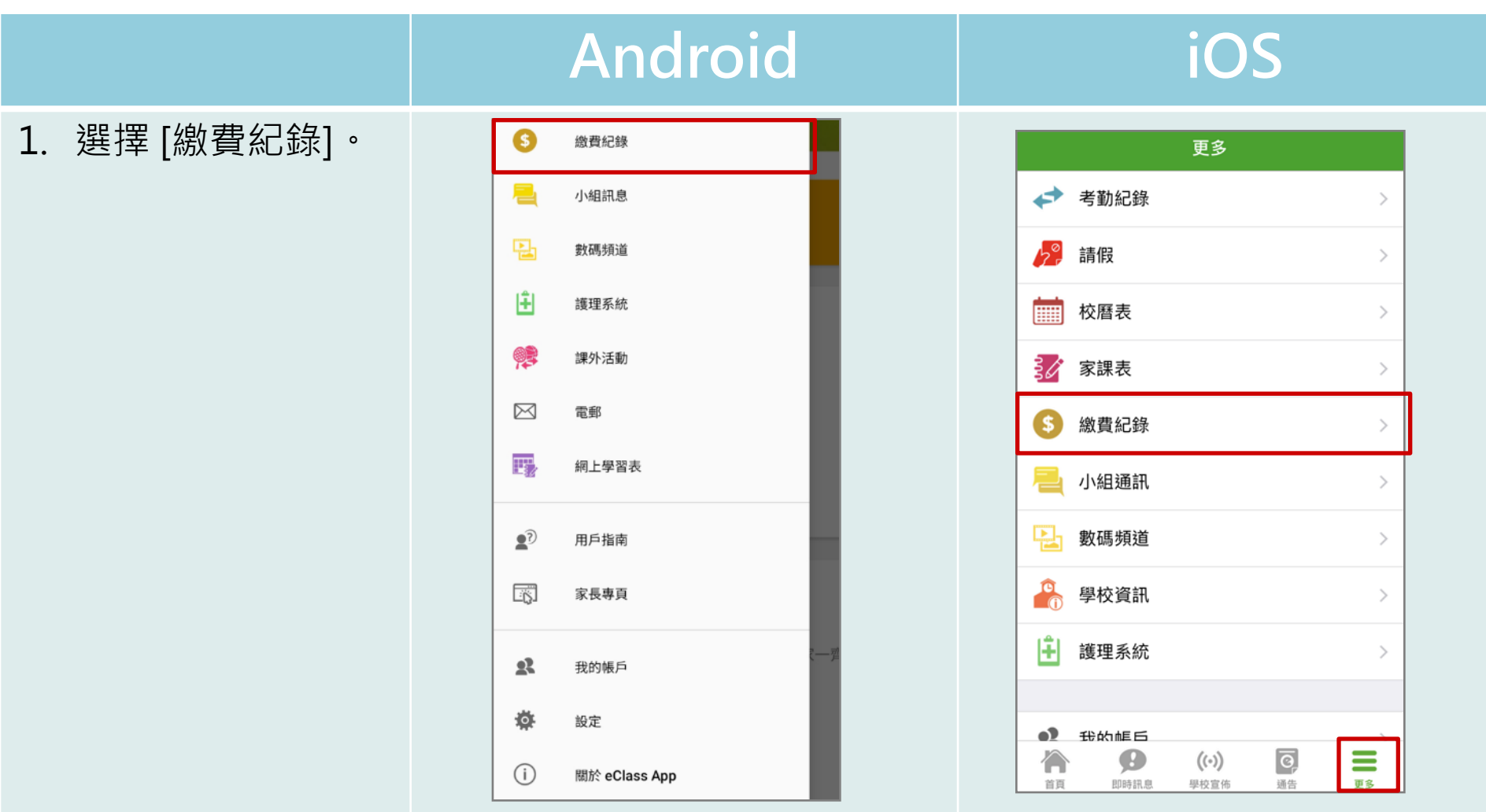

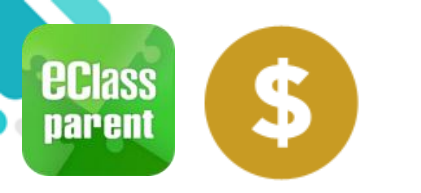

# 繳費紀錄(ePayment)

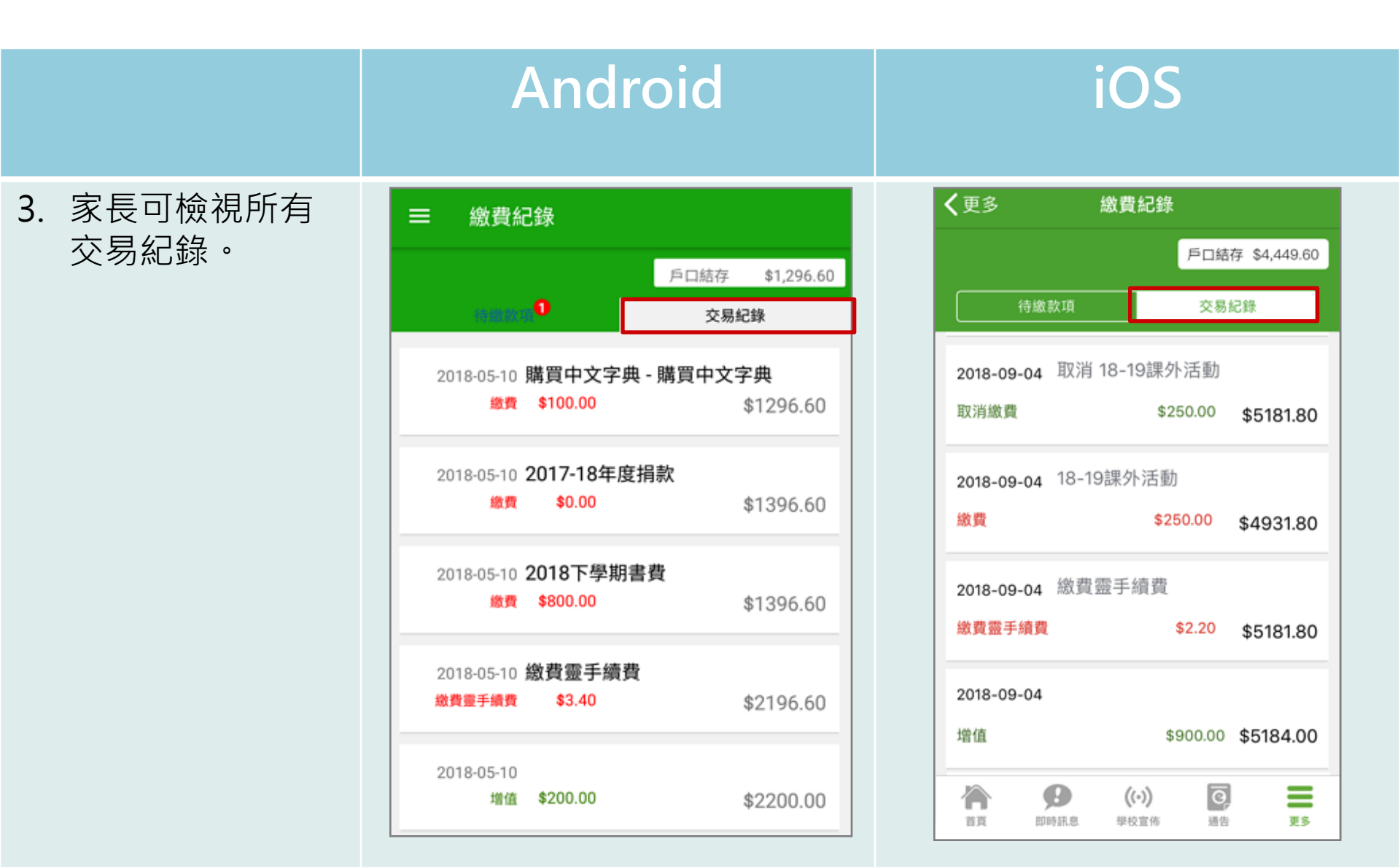

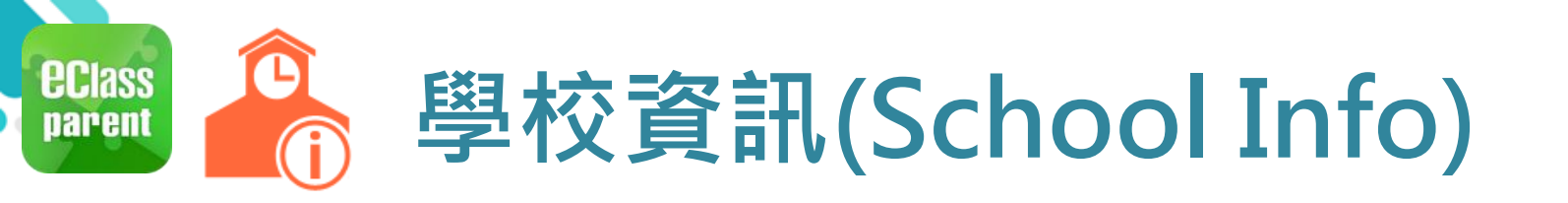

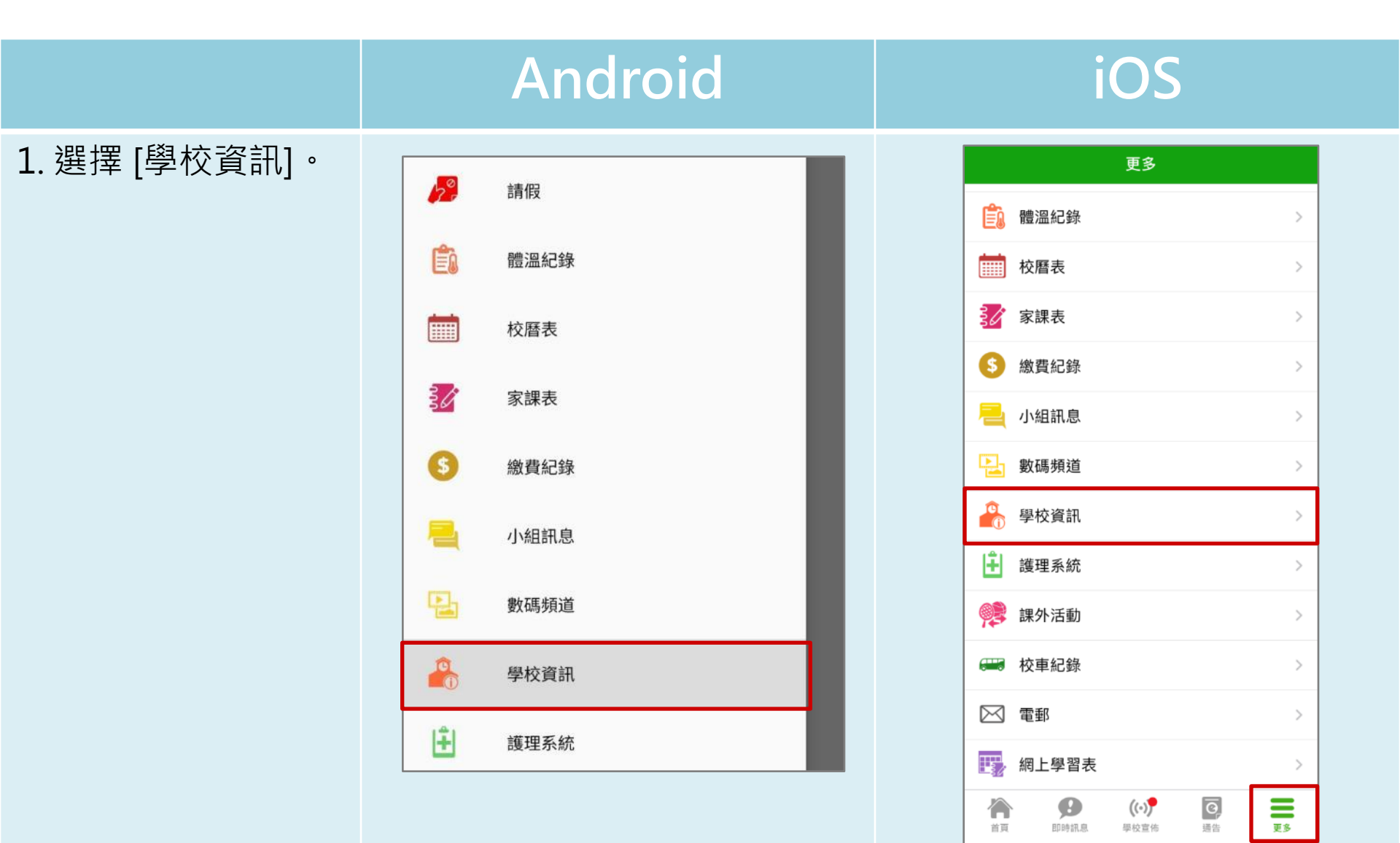

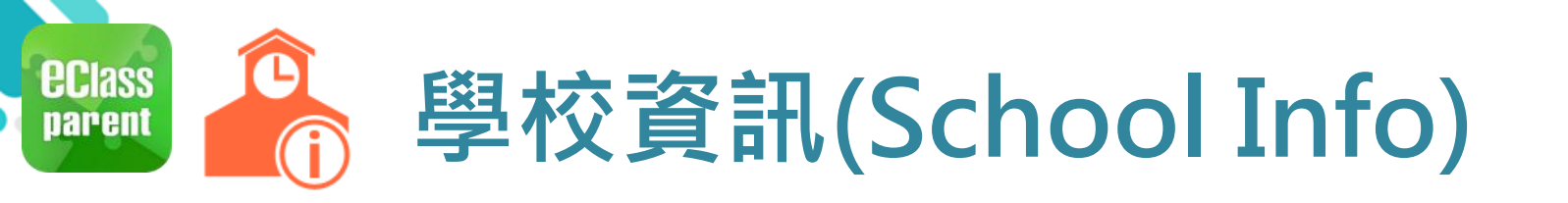

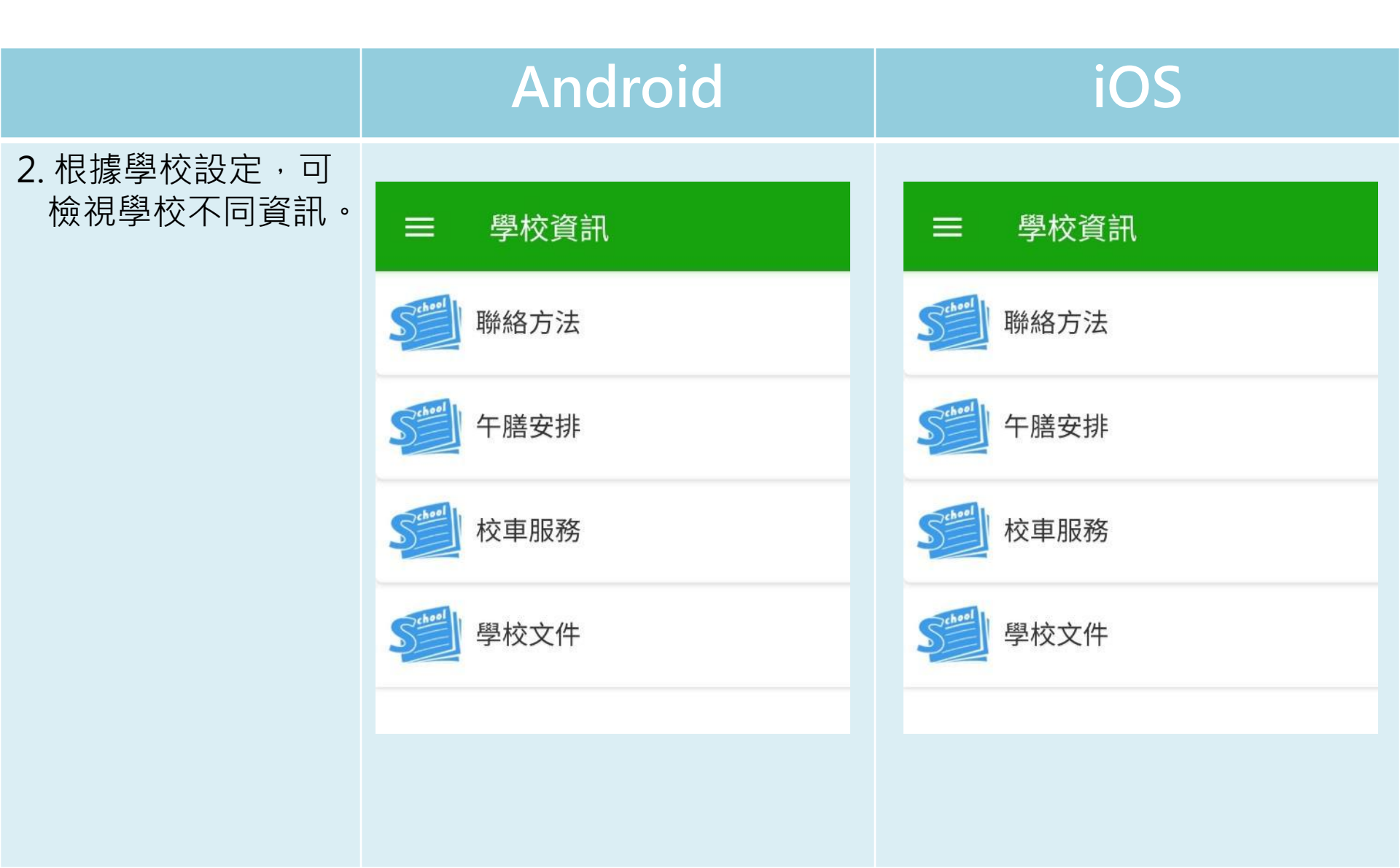

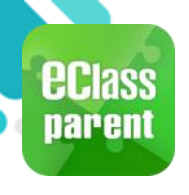

# 我的帳戶(My Accounts)

- 新增帳戶
- 選擇[我的帳戶]· 按[+]新增帳戶。

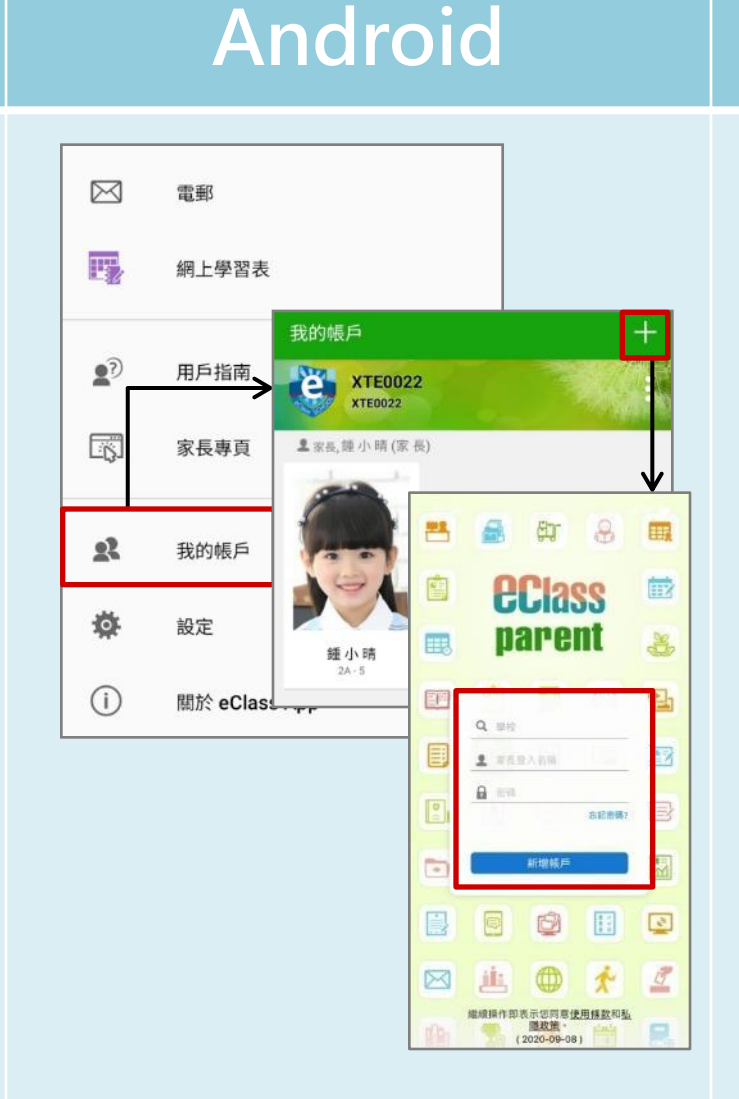

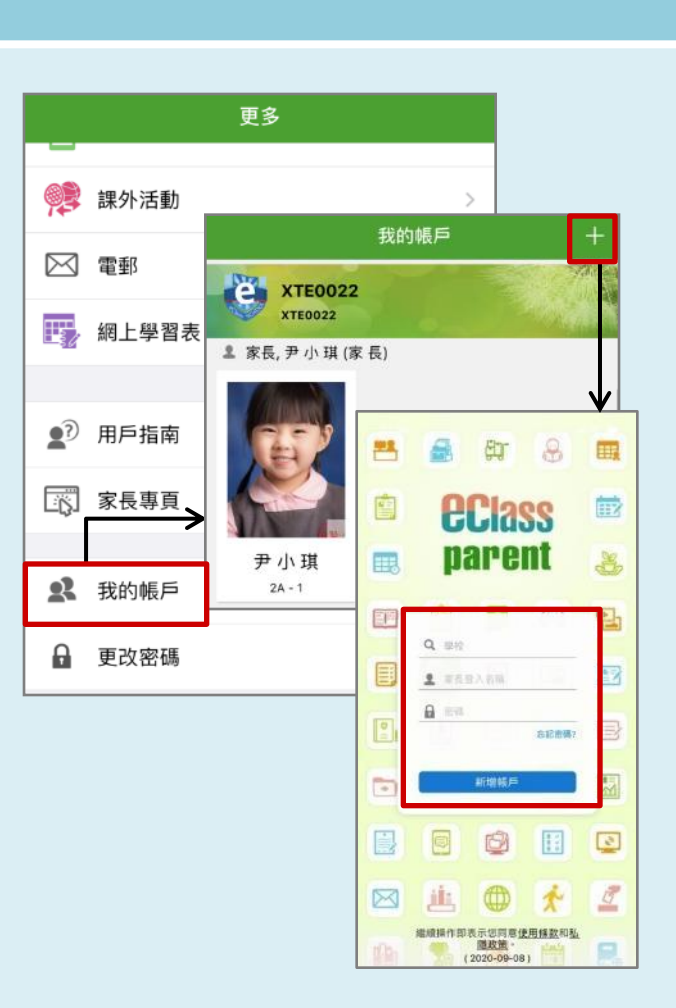

iOS

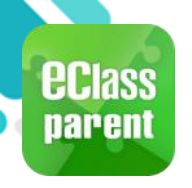

# 用戶指南(User Guide)

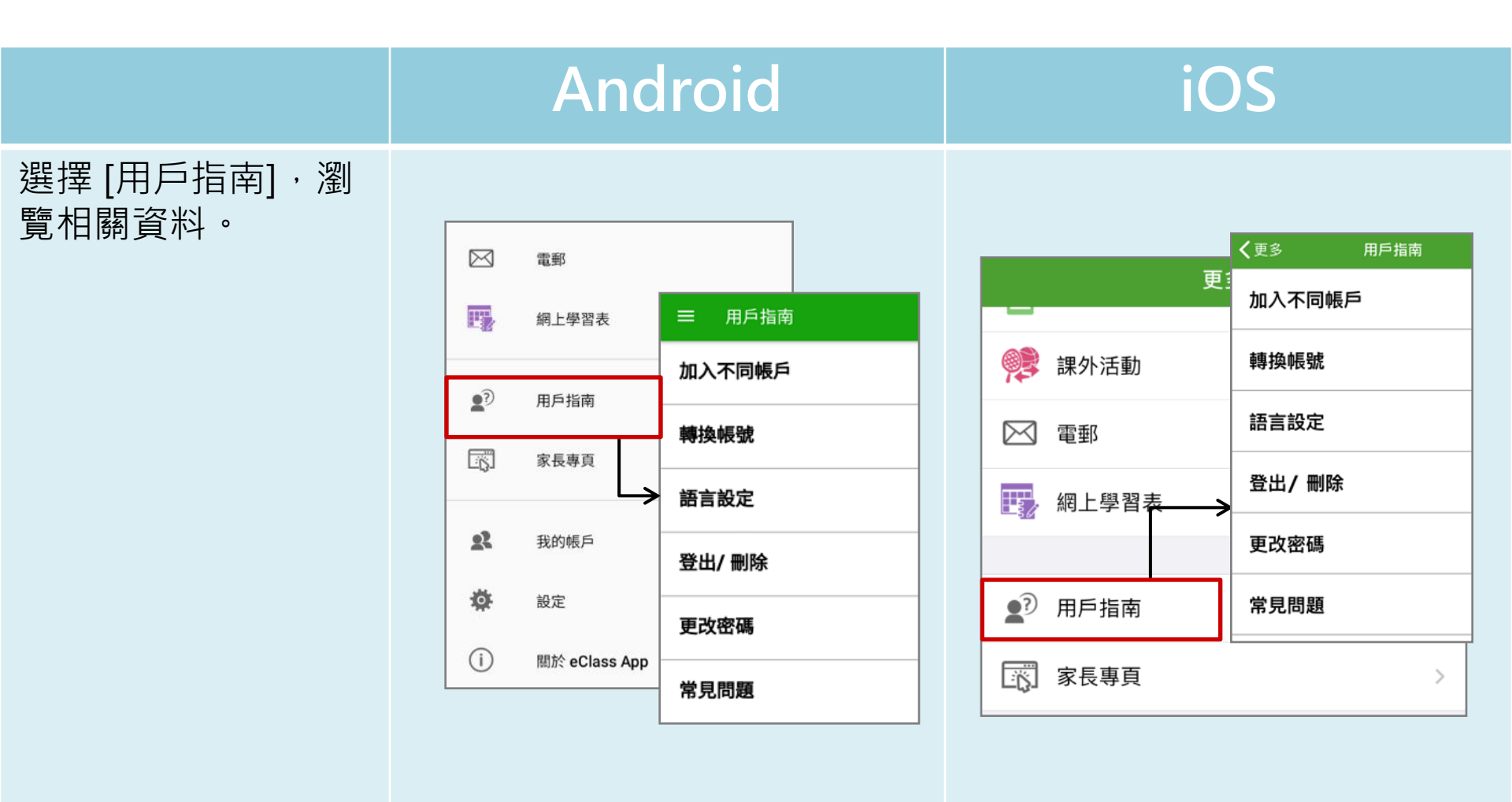

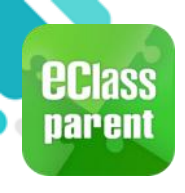

# 家長專頁(Parents Website)

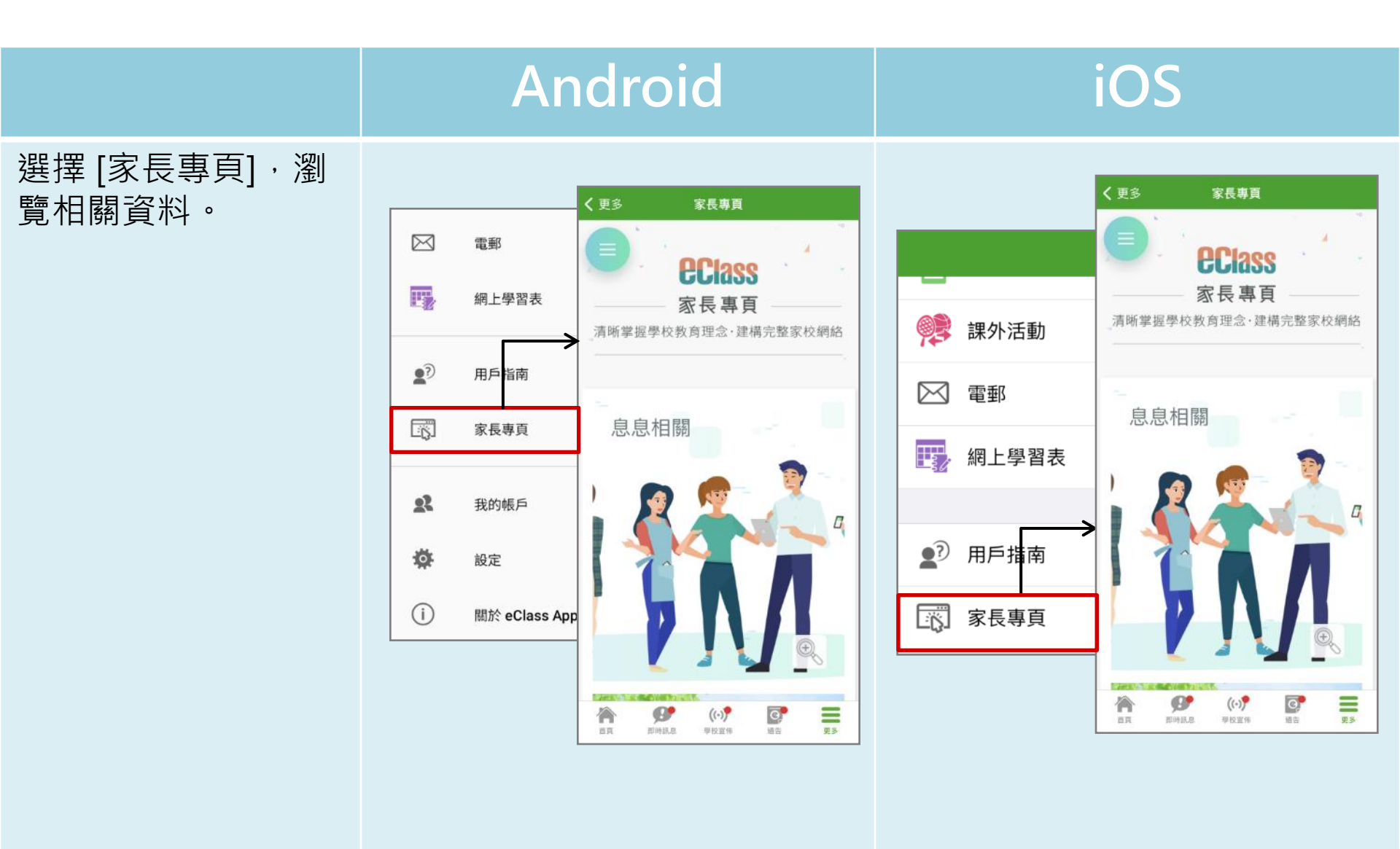

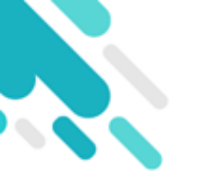

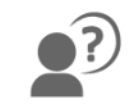

### <u>請定期更新Apps</u>

### 如有問題,歡迎致電/電郵至 家長支援熱線: 家長支援電郵: (852) 3913 3211 <u>parent@eClass.hk</u>

### 亦可瀏覽家長專頁:

### https://parents.eclass.com.hk/

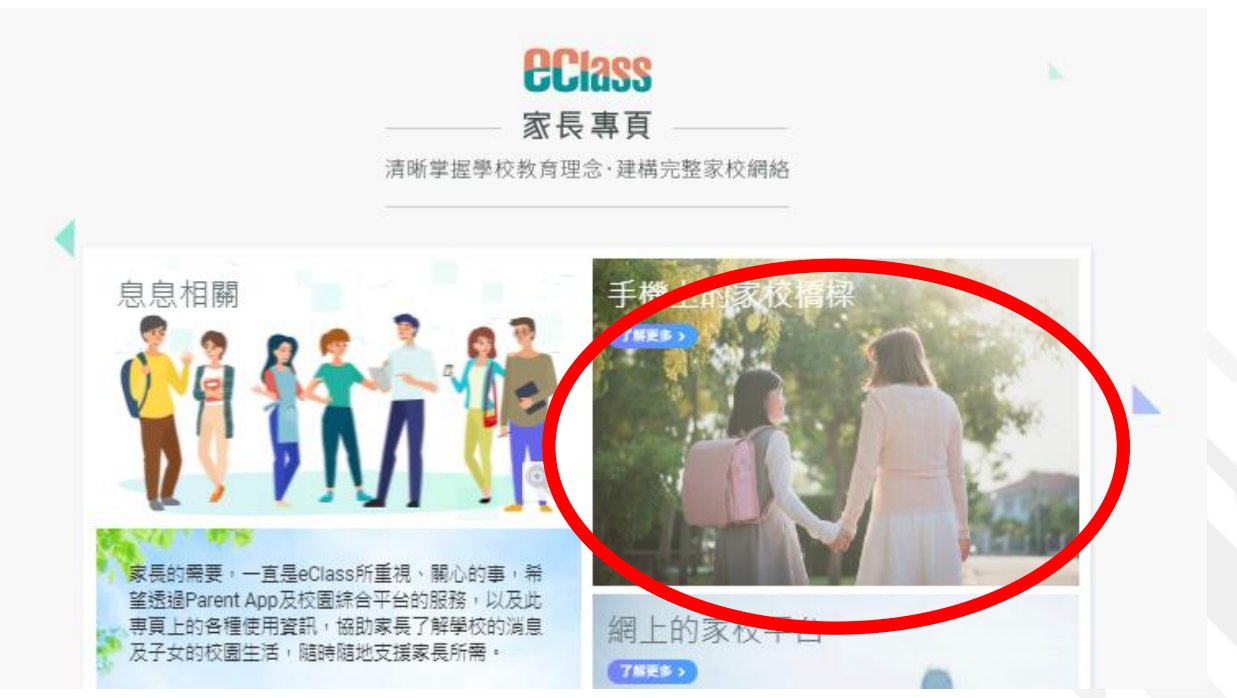

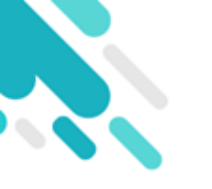

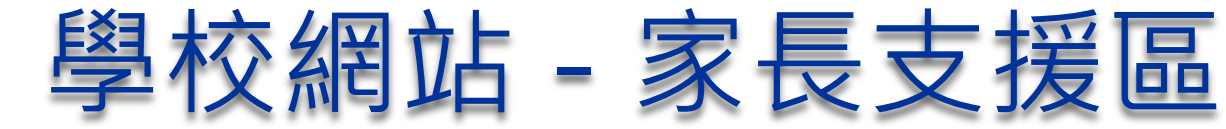

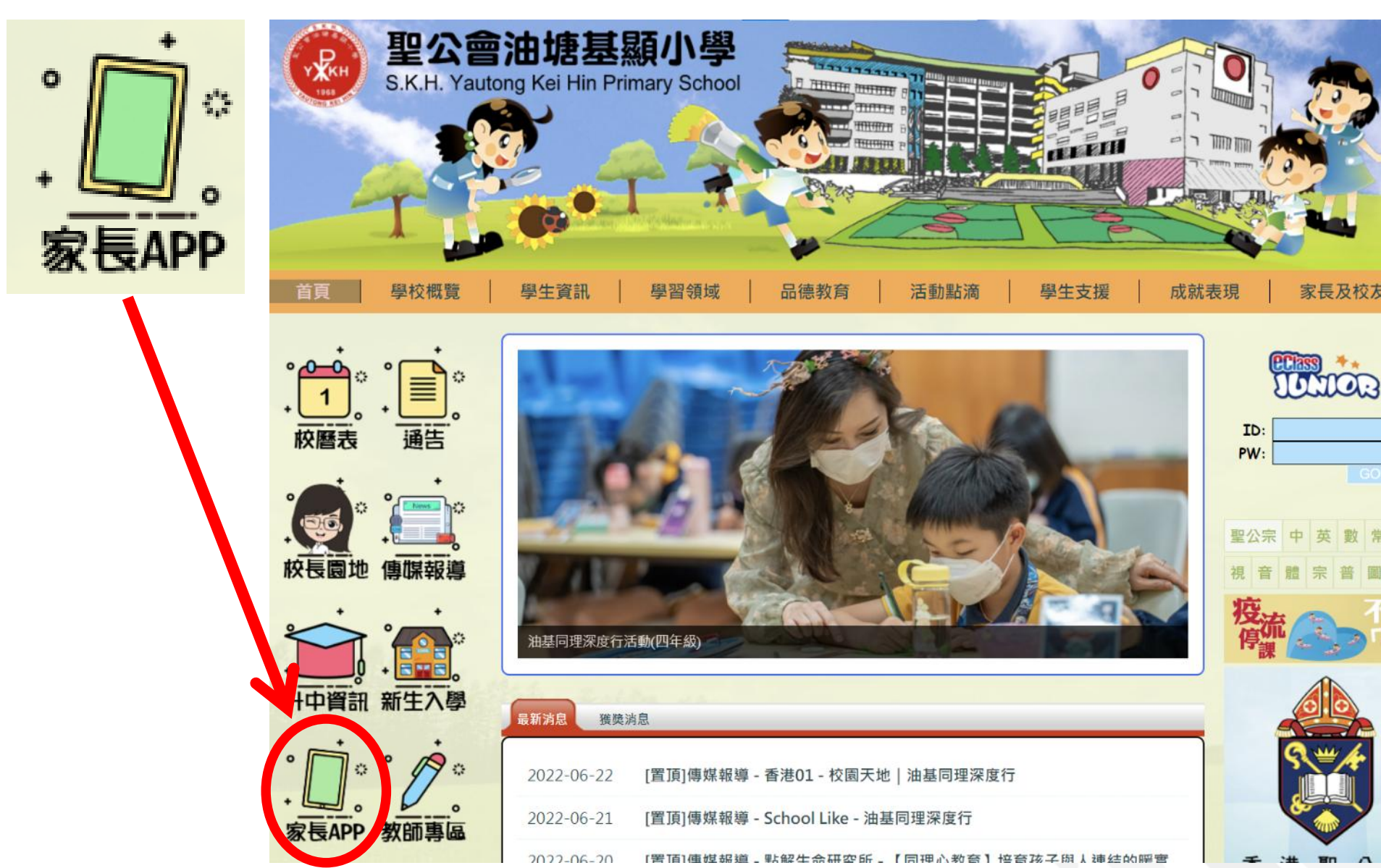